# **GLOBUS DATA TRANSFER**

# QUICK START GUIDE

## NRAMM – SEMC – NYSBC 03/12/2019

#### **Table of Contents**

| Intro | duction                                                         | . 2 |
|-------|-----------------------------------------------------------------|-----|
| How   | to register?                                                    | . 2 |
| How   | to login?                                                       | . 3 |
| How   | to transfer files?                                              | . 5 |
| a.    | Transferring files from NYSBC to your personal endpoint         | . 5 |
| b.    | Transferring files from NYSBC to your home institution endpoint | . 9 |

#### Introduction

Globus is an application that lets you transfer large amounts of research data efficiently and securely to your personal computer, institution's storage systems or a cloud provider. It eliminates the use of big portable external hard drives that needs to be mounted to a local storage to transfer data. The New York Structural Biology Center primarily use Globus to transfer data that is collected on-site from electron microscopes. To get started with, follow the instructions below.

#### How to register?

- 1. Open a web browser and navigate to <a href="https://www.globusid.org/create">https://www.globusid.org/create</a>
- 2. Create a Globus ID

| Create a Globus ID<br>The client Globus Auth is requestir<br>third-party website or application loc<br>Globus ID account to continue. | Already have a Globus ID? Log                                                                                                    |
|----------------------------------------------------------------------------------------------------|----------------------------------------------------------------------------------------------------|
| Username                                                                                                    | @globusid.org                                                                                                    |
|                                                                                                    | Your username will be checked for availability.<br>Usernames may contain both letters and numbers, but must begin<br>with a letter and be between 3 and 31 characters long.<br>NOTE: this is an ID you are creating — not a working e-mail address |
| Password                                                                                                    |                                                                                                    |
|                                                                                                    | Better passwords are longer, use mixed-case letters with punctuation<br>and numbers.<br>Your password must be strong to be accepted.                                                                                                    |
| Full Name                                                                                                    | first and last name                                                                                                    |
| E-mail                                                                                                    | user@example.edu                                                                                                    |
| This account will be used for                                                                                                    | non-profit research or educational purposes                                                                                                    |
|                                                                                                    | commercial purposes                                                                                                    |
| Organization                                                                                                    |                                                                                                    |
|                                                                                                    | I have read and agree to the Globus Terms of<br>Service and Privacy Policy                                                                                                    |
|                                                                                                    | Create ID                                                                                                    |

- Make sure you select the non-profit option
- Please use your institution provided email address for registration, if possible. You can also use your personal email ID but it should be valid
- 3. After you click on Create ID, you will shortly receive a conformational email to verify your email address

It is possible that the verification email has been sent to your spam folders. Please check it for confirmation

4. In the verification email, you will receive a verification code which you need to enter on the Globus website

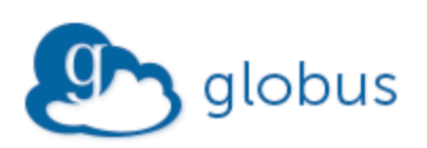

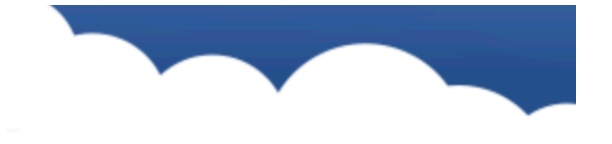

To verify your email address and complete your Globus ID activation, copy the verification code below to the Globus ID verification page.

Verification Code: f50ffa5d-3c0f-484f-97a6-88debe33877b

Thank you for using Globus ID.

The Globus Team

If this wasn't you, please let us know: support@globus.org

5. Copy paste the verification code into the Globus website

| globu                | s 🚹 ID                                                                                      |                                                                                                    | test (testglobus1@globusid.org)<br>Verify Your E-mail Address<br>Home   Log Out |
|----------------------|---------------------------------------------------------------------------------------------|----------------------------------------------------------------------------------------------------|---------------------------------------------------------------------------------|
| Ver                  | ify E-mail Address                                                                          |                                                                                                    |                                                                                 |
| The<br>third<br>e-ma | client <b>Globus Auth</b> is req<br>-party website or applicati<br>ail address to continue. | uesting access to your <b>globusid.org</b> account for a<br>ion located at <b>auth.globus.org</b> . If you approve, plea | ccessing a<br>ase verify your                                                   |
| An e                 | mail was sent to <b>test@te</b>                                                             | st.io.                                                                                                    |                                                                                 |
| Plea                 | se check your e-mail and<br>that appears in that e-ma                                       | click on the verification link in that e-mail or enter th<br>ail into the text box below.                                | ne verification                                                                 |
|                      | Verification Code                                                                           | Verify<br>This is a text string like the following:<br>12345678-90ab-cdef-1234-567890abcdef                              | •                                                                               |
| Can<br>supp          | t find the verification e-ma                                                                | ail? Check your spam folder or search for an e-mail<br>y also re-send the verification e-mail.                           | from                                                                            |

#### How to login?

There are 2 ways to login into Globus.

- 1. Use the account id from which you registered or
- 2. You can look up for your institution name under the login page and directly sign in using your institution credentials

### Log in to use Globus Web App

#### Use your existing organizational login

e.g., university, national lab, facility, project

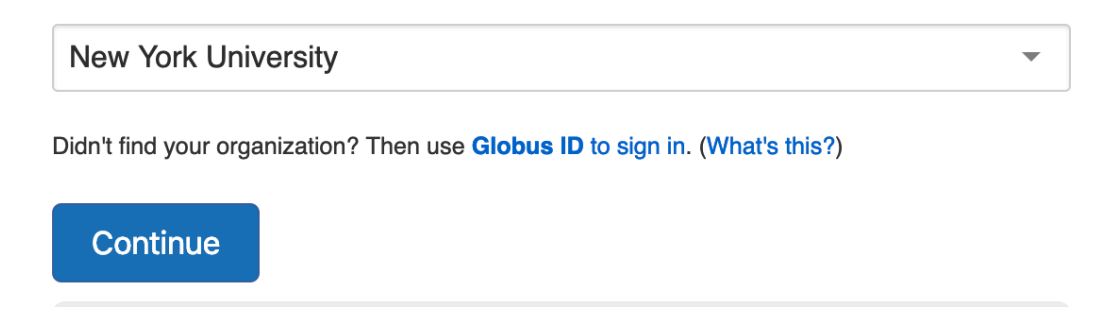

Some institutions have already signed up with Globus which enables the users to sign with their existing email ID without registering for a new account on Globus. If your institution's name is not on the list, you have to create a new Globus ID described in the above step

Once you log in, you will see the following screen

| globus ≡                         | File Manager                                 | Bookmark Manager    |
|----------------------------------|----------------------------------------------|---------------------|
| 🗂 File Manager 🛛 🔨               |                                              |                     |
| RECENTLY USED                    |                                              | JQ                  |
| You have no recent<br>activity   | Path                                         | Bookmark 🗸          |
| PINNED BOOKMARKS                 |                                              | ≡<                  |
| You have no pinned<br>bookmarks  |                                              | 5 Share             |
| Bookmark Manager                 | Click in the Collection field above to begin | Transfer or Sync to |
| -√r Activity                     | ▶ Watch a two minute tour of what's new      | New Folder          |
| Endpoints                        |                                              | Rename              |
|                                  |                                              | ☑ Delete Selected   |
| Publish 🖉                        |                                              | Preview (limited)   |
| දුවූ Groups                      |                                              | Download (https)    |
| 🕎 Console 🛛 🖉                    |                                              | Open (https)        |
| Account<br>sbhatkar@globusid.org |                                              | G Get Link          |
| (?) Help                         |                                              | Show Hidden Items   |
| Globus Home 🛛 🖉                  |                                              | Manage Activation   |

A collection is a named location containing data you can access with Globus. Collections can be hosted on many different kinds of systems, including campus storage, HPC clusters, laptops, Amazon S3 buckets, Google Drive, and scientific instruments. A collection allows authorized Globus users to browse and transfer files. Collections can also be used for sharing data with others or data publication. For us, the collection name is 'NYSBC-SEMC'

#### How to transfer files?

- a. Transferring files from NYSBC to your personal endpoint
- 1. Click on the Collections tab and type 'NYSBC-SEMC' This will act as your source endpoint, where you will be transferring files from

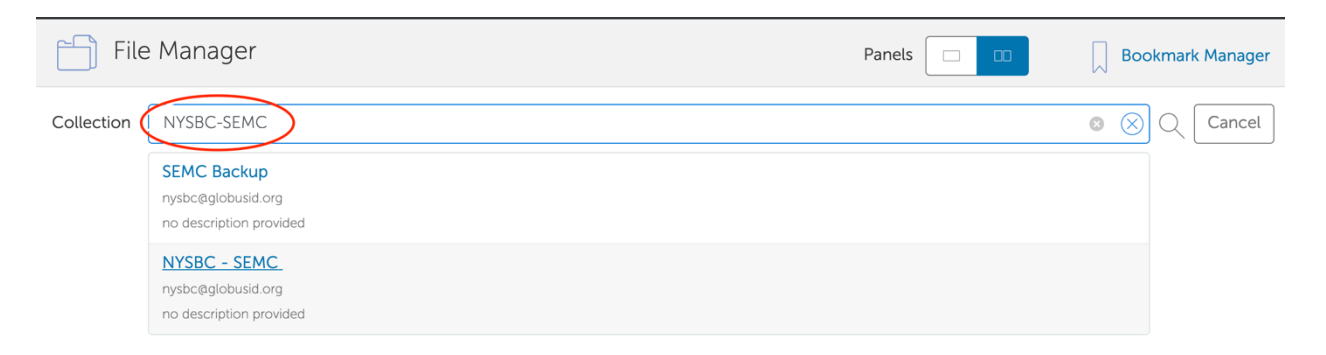

2. You will see a login widget below which will ask for your username and password to authenticate.

Please take a note that, you need to enter the username which is provided by SEMC/NRAMM when you first registered for your project. Also, note that this username is all **lowercase** 

| Collection | NYSBC - SEMC                             |
|------------|------------------------------------------|
| Path       |                                          |
|            |                                          |
| D Ple      | ease authenticate to access NYSBC - SEMC |
| Login Serv | er                                       |
| 38.96.169. | 161 🥒 Edit                               |
| Username   |                                          |
| sbhatkar   | SEMC provided username                   |
| Password   |                                          |
| •••••      | Password for SEMC                        |
| Advanced   | ~                                        |
| Authenti   | cate                                     |

3. After you authenticate, you will see your default path which is currently set at /gpfs/

| Collect | ion NYSBC - SE                       | МС |  |        | Q  |
|---------|--------------------------------------|----|--|--------|----|
| P       | ath /gpfs/                           |    |  |        |    |
| select  | tall 🔶 🕄                             |    |  | ∽ Sort | ≡> |
|         | <b>appion</b><br>03/12/2019 03:47pm  | _  |  | >      |    |
|         | <b>frames</b><br>03/12/2019 03:47pm  | _  |  | >      |    |
|         | <b>leginon</b><br>03/12/2019 03:47pm | _  |  | >      |    |

- 4. You can transfer raw frames and references by selecting the 'frames' folder
  - Select your username
  - Then, select the session you want to transfer frames from eg: (19mar07c)
  - Under the rawdata folder, you will see all your raw frames
- 5. You can also transfer aligned images by selecting the **'leginon'** folder
  - Select your username
  - Then select the session you want to transfer frames from eg: (19marc07c)
  - Under the rawdata folder you will see all your aligned images

| File Manager |                       |                                         |                                        |        |  |
|--------------|-----------------------|-----------------------------------------|----------------------------------------|--------|--|
| Collection   |                       | NYSBC - SEM                             | C                                      |        |  |
| Pa           | ath                   | /gpfs/leginon/                          | /sbhatkar/18oct22b/rawdata/            |        |  |
| select       | tall                  | í S                                     | ≣ ≡                                    | ∽ Sort |  |
|              | <b>18oc</b><br>03/12/ | t <b>22b_00003fcr</b><br>/2019 05:37pm  | n.mrc<br>3.41 MB                       |        |  |
|              | <b>18oc</b><br>03/12/ | t <b>27e_cad20_0</b> (<br>'2019 05:43pm | 0022gr_00031sq_00004hln.mrc<br>3.55 MB |        |  |
|              | <b>18oc</b>           | t <b>27e_cad20_0</b> (<br>/2019 05:43pm | 0022gr_00031sq_00005hln.mrc<br>3.55 MB |        |  |

6. Now, you need to select the destination endpoint. For transferring files to your personal computer, you need to install Globus Connect Personal.

Click on 'Endpoints' on the left navigation bar and select 'Globus Connect Personal'

| 🔊 globus                | C Endpoints O Add an Endpoint                                                                                                  |
|-------------------------|----------------------------------------------------------------------------------------------------|
| File Manager            | Select the type of endpoint you wish to add:                                                                                   |
| –∜r Activity            | Globus Connect Personal                                                                                                    |
| Endpoints               | This option will allow you to share and transfer files to and from your                                                        |
| A Publish               | Iaptop or desktop computer — even if it's behind a firewall. Supported<br>operating systems include: macOS, Windows and Linux. |
| <sub>ୟ</sub> ମ୍ଭ Groups |                                                                                                    |

7. You will see the following screen

| 🔊 globus                                                                                                    | ≡<      | () File Manager | Create New GCP Endpoint                                                                                                    |
|----------------------------------------------------------------------------------------------------|---------|-----------------|----------------------------------------------------------------------------------------------------|
| File Manager<br>RECENTLY USED<br>You have no recent<br>activity<br>PINNED BOOKMARKS<br>You have no pinned<br>bookmarks<br>Bookmark Manager | ^  <br> | STEP 1          | Name Your Endpoint Endpoint Display Name MyPersonal Endpoint Please enter a human-filendly name for your Globus Connect Personal endpoint to help you identify it.  This will be a high assurance endpoint One this installation process is completed you will have to get this endpoint certified by your IT department before high assurance data such as HIPAA (with BAA), PHI, PII or controlled unclassified is allowed to be accessed.                                                                                                    |
| -√r Activity<br>⊙ Endpoints                                                                                                    |         |                 | Associated Identity sbhatkar@globusid.org                                                                                                    |
| Publish  Console  Account Subarkaregiobusid.org  Help                                                                                      | 译<br>译  | STEP 2          | Generate a Setup Key for Installation This setup key will be required during the installation of Globus Connect Personal on your computer. Setup key successfully generated for MyPersonal Endpoint Setup Key d4d1557d-12c1-48ae-ae32-3b1c87b50bbc                                                                                                    |
| Globus Home                                                                                                    | Ø       | STEP 3          | Download & Install Globus Connect Personal         Click one of the buttons below to download and install Globus Connect Personal for your operating system.         Image: Start Start Sta |

- $\circ~$  Enter your endpoint display name. eg: MyPersonalEndpoint
- Click on generate key and a setup key will be generated.
- Copy the key to any safe location because you will need it while installing the software on your personal laptop
- Download and install the Globus Connect Personal as per your OS distribution For specific installation instructions, Mac installation: <u>https://docs.globus.org/how-to/globus-connect-personal-mac/</u> Windows: <u>https://docs.globus.org/how-to/globus-connect-personal-windows/</u> Linux: https://docs.globus.org/how-to/globus-connect-personal-linux/
- Next, select your personal endpoint as your destination endpoint.
   Go back to the file manager and select NYSBC-SEMC in the Collection tab
- 9. Then select, transfer and sync to option.

10. On the right side, select your personal endpoint as the destination endpoint. Please see the screenshot

| globus ≡                          | File Manager Panels             |                        |                                 |         | Bookmark Manager |
|-----------------------------------|---------------------------------|------------------------|---------------------------------|---------|------------------|
| File Manager 🔨 🔨                  |                                 |                        | MuDamanal Faula sist            | <u></u> |                  |
| RECENTLY USED                     | Collection NYSBC - SEMC         | Q                      | MyPersonal Endpoint             |         | Q                |
| You have no recent<br>activity    | Path /gpfs/                     | <u>\</u>               | /~/                             |         |                  |
| PINNED BOOKMARKS                  | select all 👔 📜                  | ✓ Sort >Ξ              | select all                      |         | ∽ Sort           |
| You have no pinned<br>bookmarks   | appion<br>03/12/2019 03:47pm –  | Share 💭                | Desktop<br>03/12/2019 06:07pm   | _       | >                |
| Bookmark Manager                  | frames                          | Transfer or Sync to    | Documents                       |         | ×                |
| -√r Activity                      | 03/12/2019 03:47pm —            | New Folder             | 03/12/2019 06:22pm              | -       | /                |
| Endpoints                         | leginon<br>03/12/2019 03:47pm – | Rename 😥               | Downloads<br>03/12/2019 06:03pm | _       | >                |
| 🚔 Publish 🛛 🖉                     |                                 | Delete Selected X      | Movies<br>09/05/2018 04:11pm    | _       | >                |
| ୟୁ Groups                         |                                 | Download (https)       | Music<br>10/05/2018 01:57pm     | _       | >                |
| 🗳 Console 🛛 🖉                     |                                 | Open (https)           | Dictures                        |         |                  |
| Account     sbhatkar@globusid.org |                                 | Get Link               | 09/05/2018 04:11pm              | _       | >                |
| (?) Help                          |                                 | Show Hidden Items & Sy | ync Public                      |         | >                |
| Globus Home                       | Start 🕞                         | Optio                  | /                               | ④ Start |                  |

You will now see the folders on your laptop.

11. Once you select the appropriate source and destination folder, then click on Start to initiate the transfer process

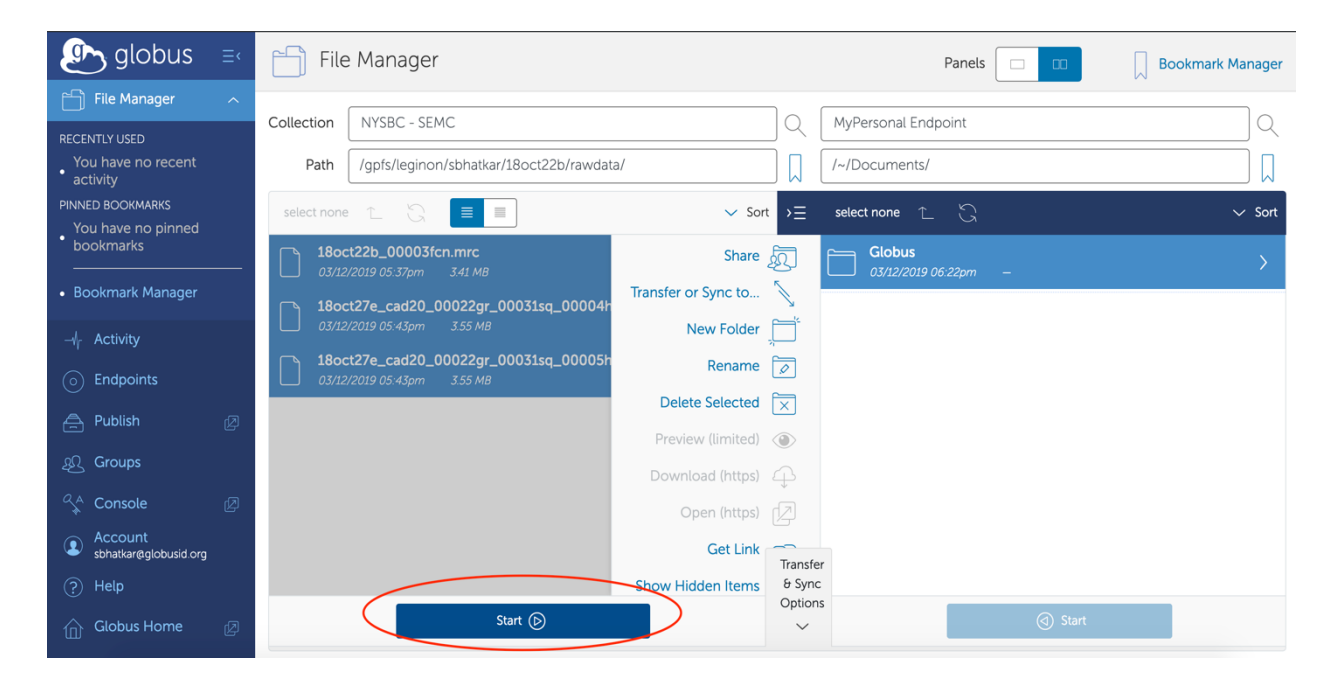

12. To monitor the transfer process, click on the Activity tab on the left sidebar

You will see the transfer logs and the message when the transfer is completed.

Note: Sometimes, your personal computer will be under firewall which will not allow transferring files. To configure your firewall settings, please follow the link <a href="https://docs.globus.org/how-to/configure-firewall-gcp/">https://docs.globus.org/how-to/configure-firewall-gcp/</a>

- b. Transferring files from NYSBC to your home institution endpoint
- 1. Follow steps 1 5 as described above
- Then select your home institution endpoint as the destination endpoint. Please contact your organization's IT team to acquire the name of the endpoint authorized by your institution and for the login credentials and queries related to your directory permissions
- 3. For this tutorial, New York University is used as the destination endpoint

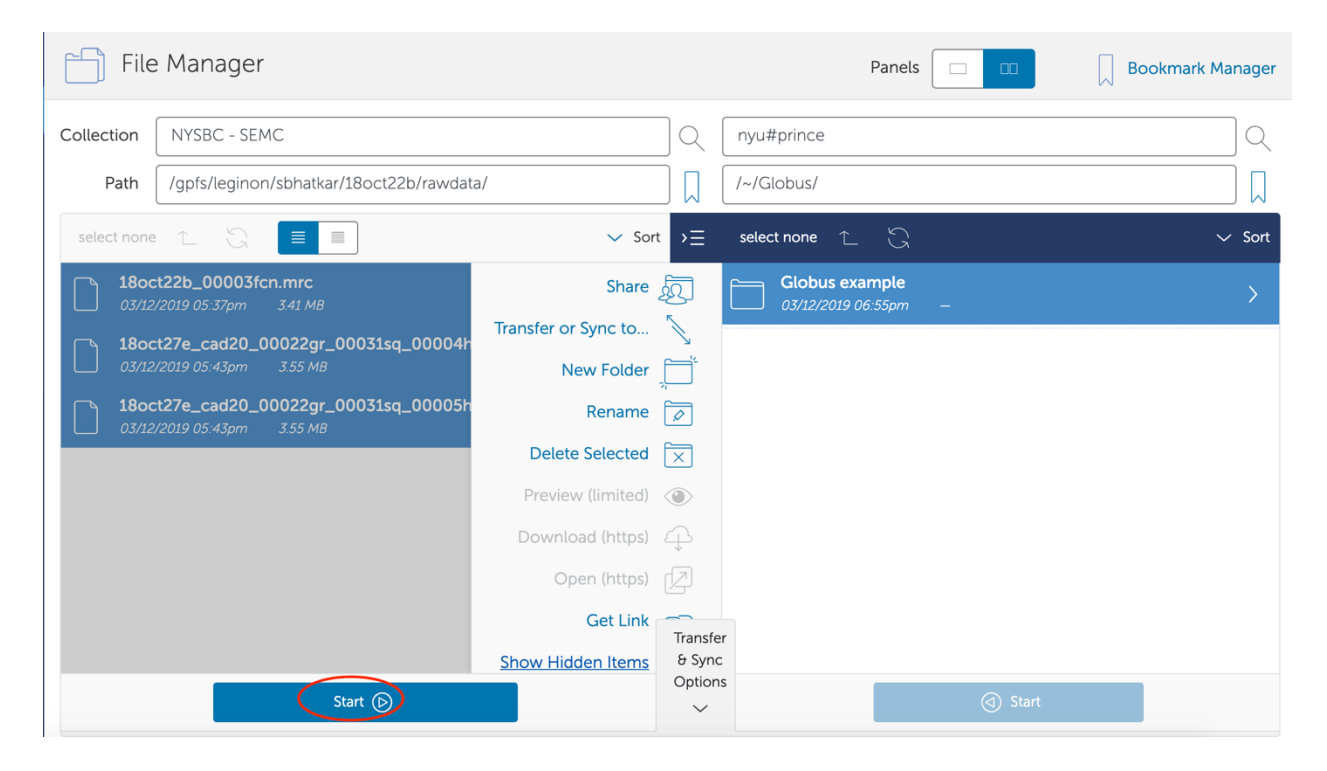

4. When you click on the Activity tab, you'll see the following message when the transfer is complete

| Activity list | VYSBC - SEMC to nyu#prince |                                                                                                    |           |                      |  |
|---------------|----------------------------|----------------------------------------------------------------------------------------------------|-----------|----------------------|--|
| (j) Overview  | Event Log                  |                                                                                                    |           |                      |  |
|               | Task Label                 | NYSBC - SEMC to nyu#prince                                                                                                    |           |                      |  |
|               | Source                     | NYSBC - SEMC                                                                                                    | 3         | Files                |  |
|               | Destination                | nvu#prince                                                                                                    | 0         | Directories          |  |
|               | Task ID                    | 08a49e4c-451a-11e9-a618-0a54e005f950                                                                                                    | 10.53 MB  | Bytes<br>Transferred |  |
|               | Owner                      | Swapnil Bhatkar (sbhatkar@globusid.org)                                                                                                   | 4.66 MB/s | Effective Speed      |  |
|               | Condition                  | SUCCEEDED                                                                                                    | 0         | Skipped              |  |
|               | Requested                  | 2019-03-12 06:56 pm                                                                                                    |           |                      |  |
|               | Completed                  | 2019-03-12 06:56 pm                                                                                                    |           | Marca da barra da ta |  |
|               | Transfer Settings          | <ul> <li>verify file integrity after transfer</li> <li>transfer is not encrypted</li> <li>overwriting all files on destination</li> </ul> |           | view debug data      |  |

You will also get an email notification when the transfer is complete.

For any issues related to Globus please contact <u>semcit@nysbc.org</u>